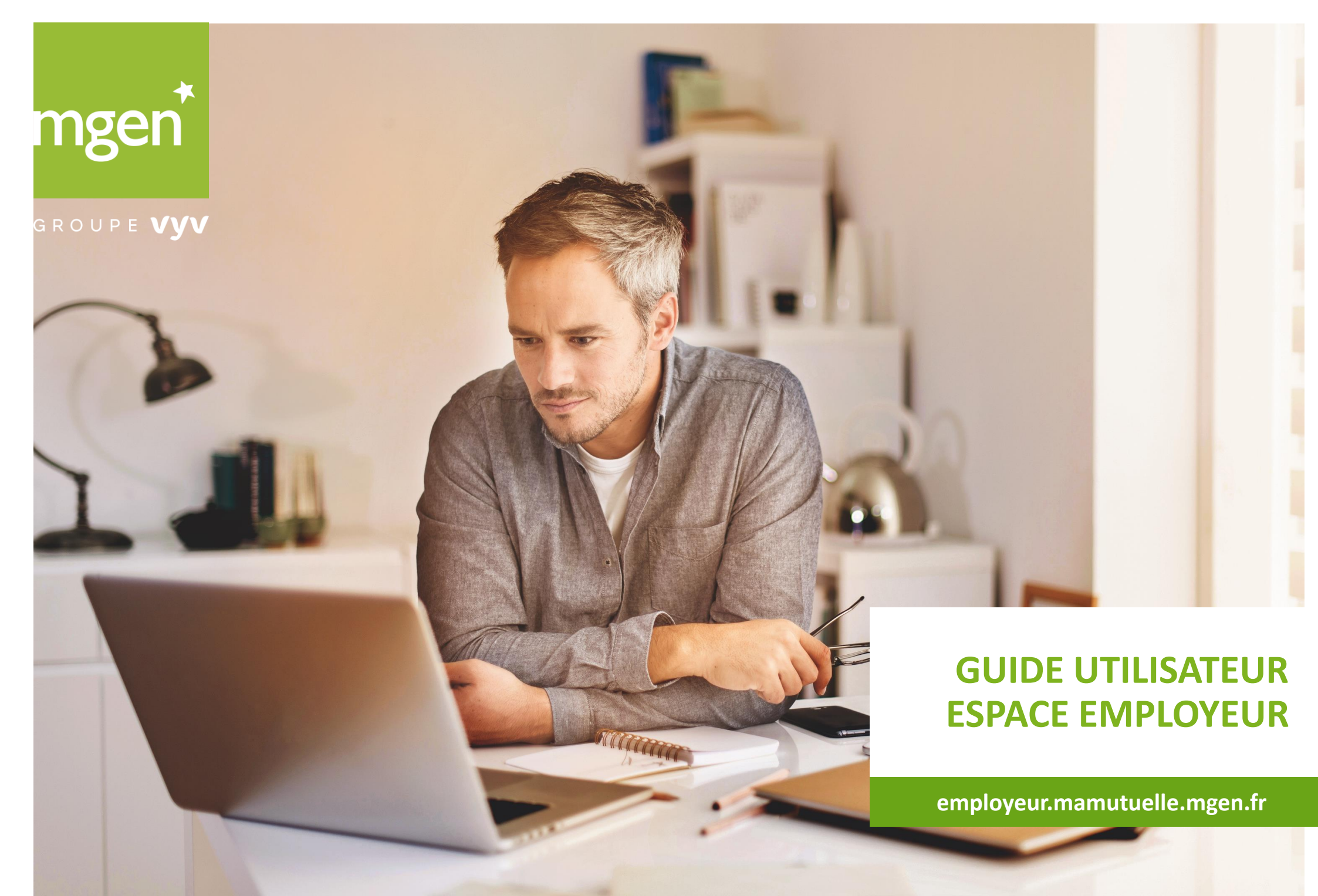

- Administration du profil entreprise
- Gestion Administrative
- Gestion des effectifs
- Mes documents
- Suivi

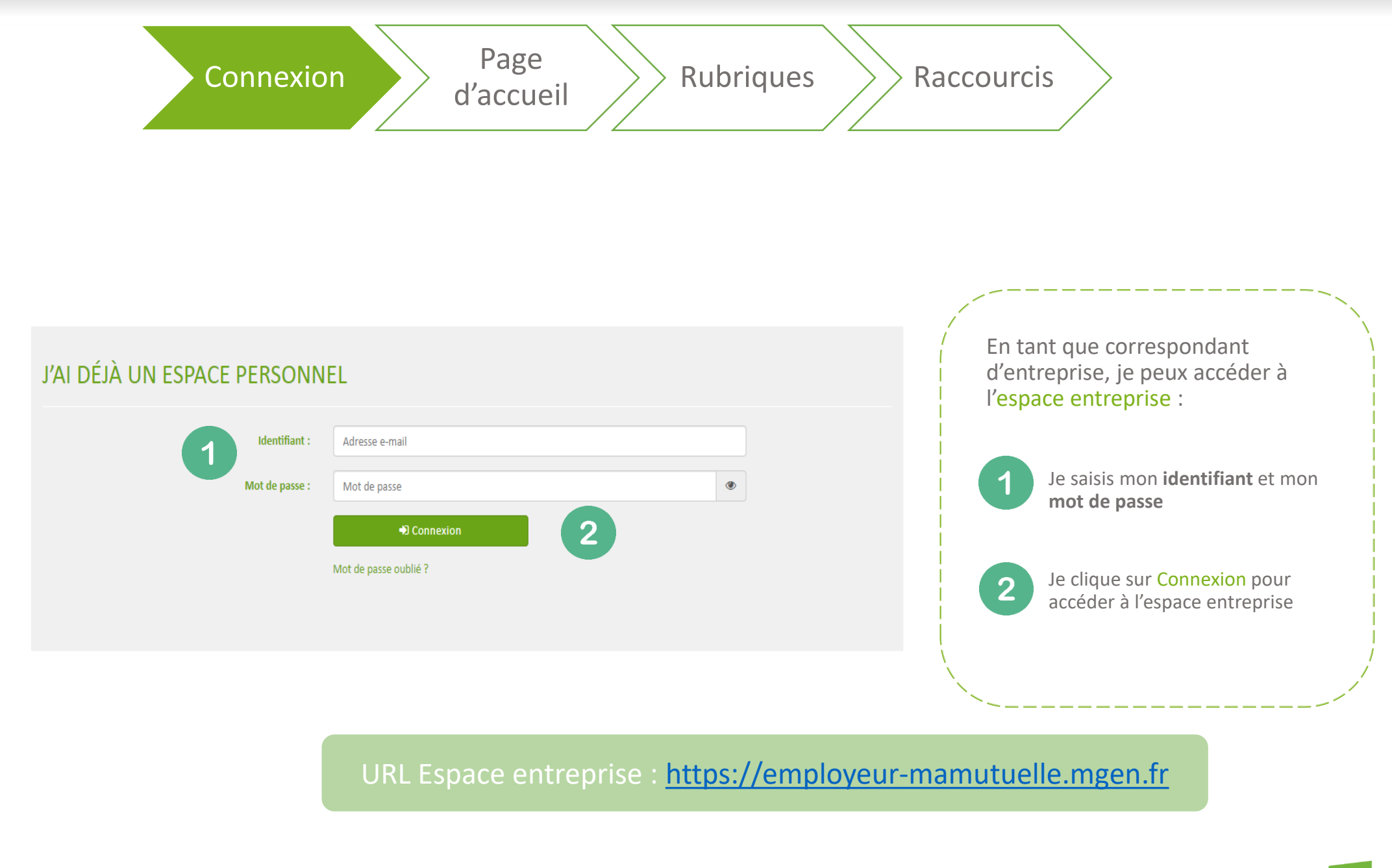

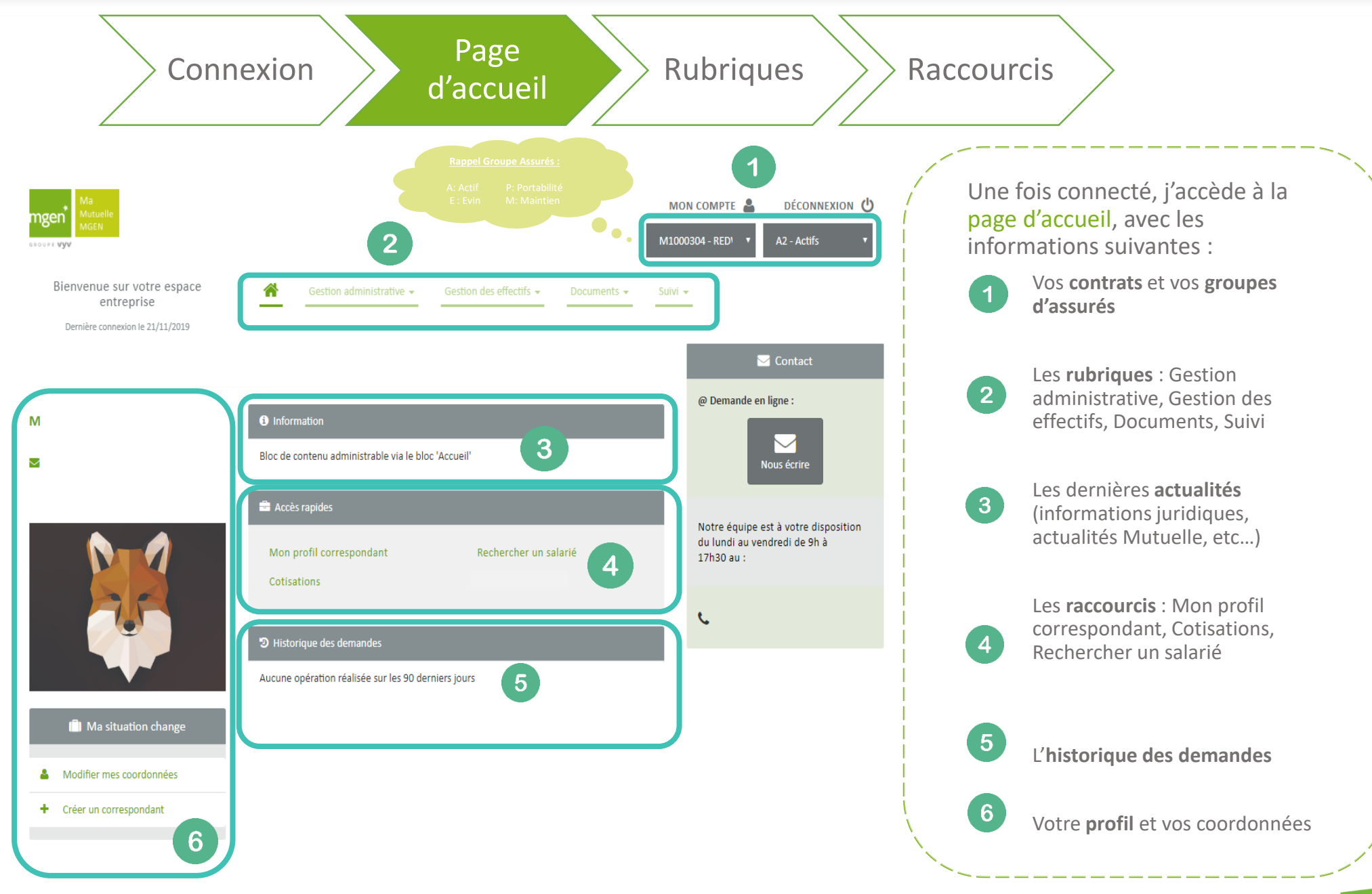

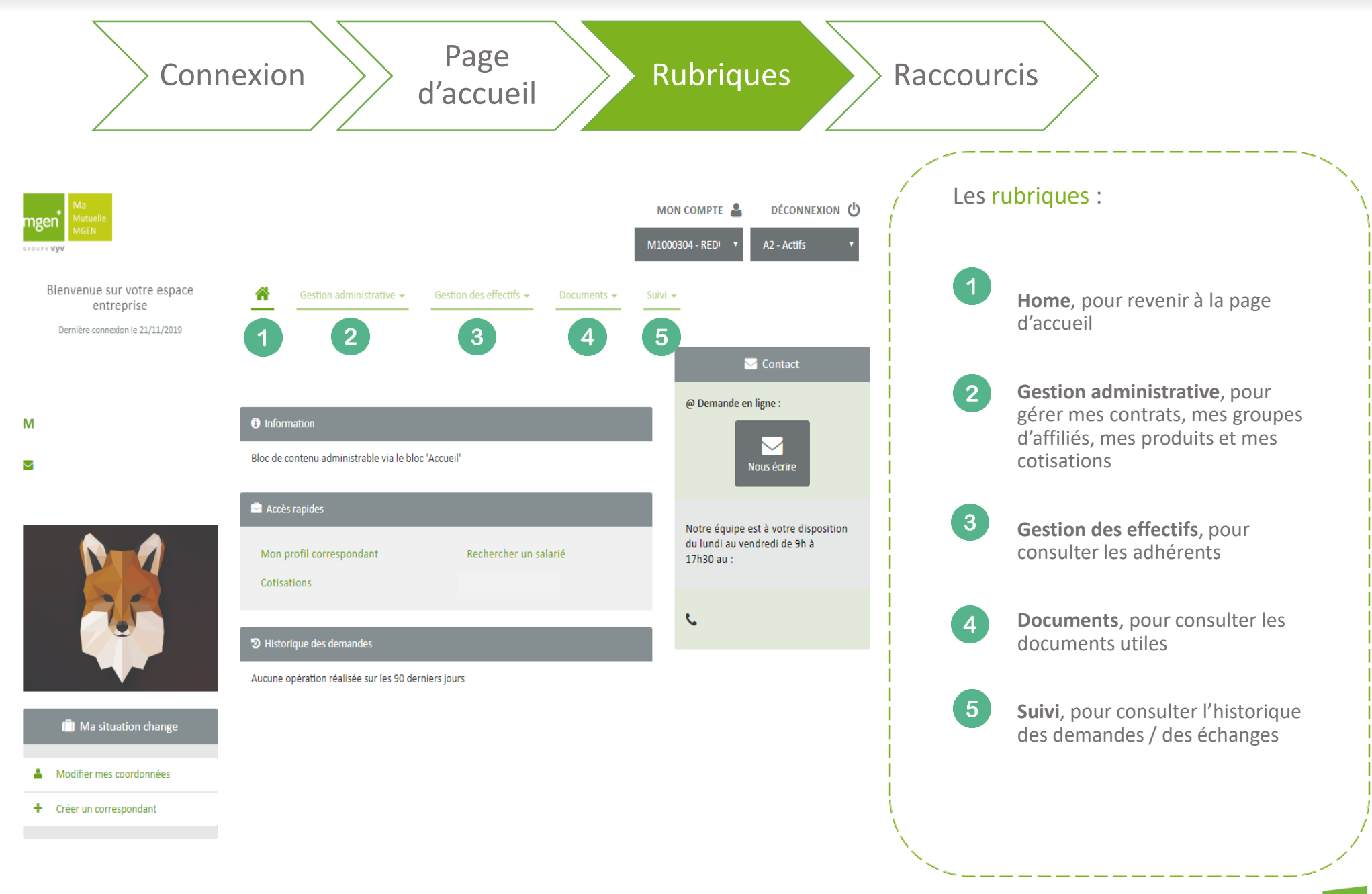

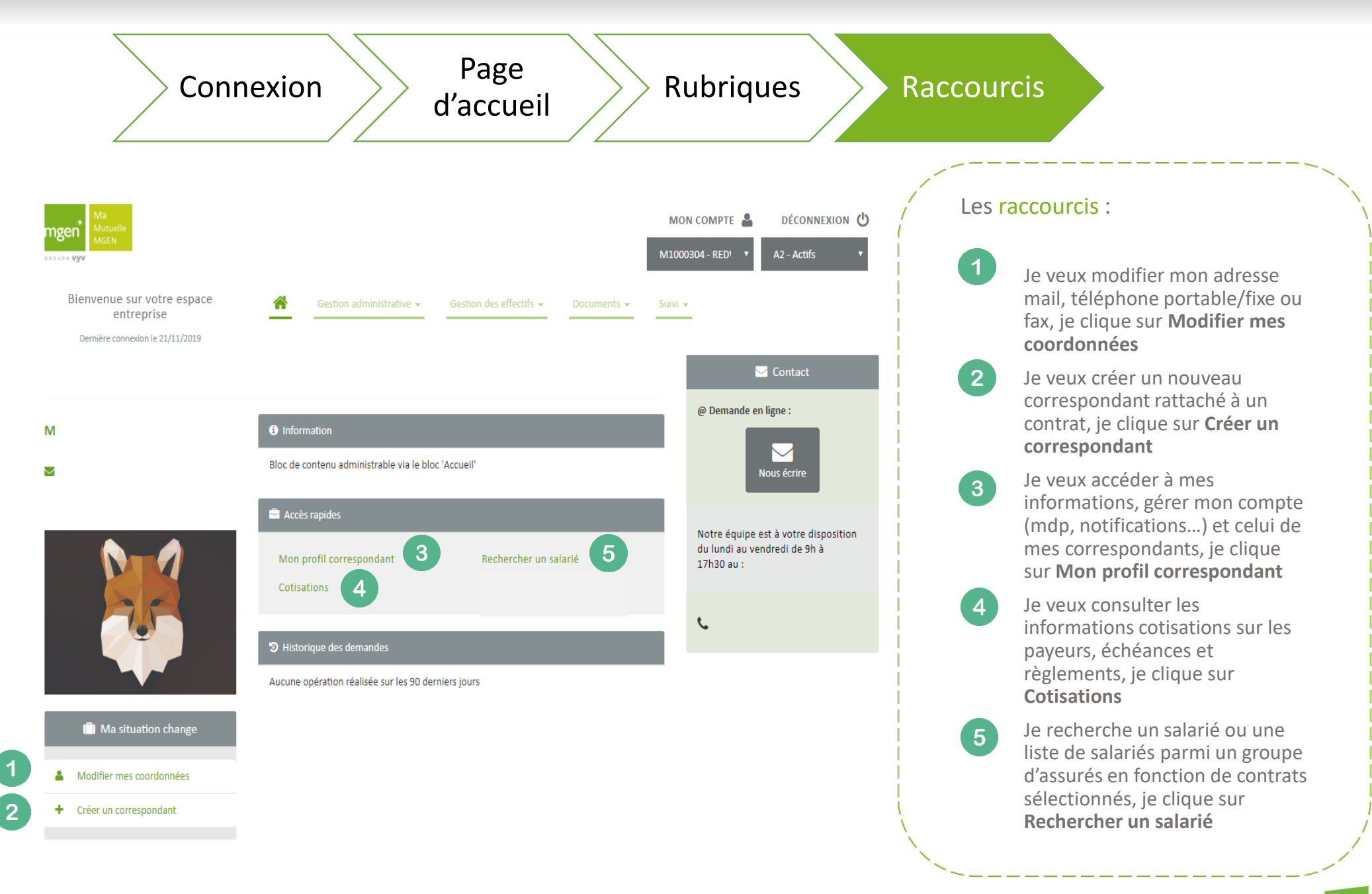

#### Sommaire

- Navigation dans l'espace entreprise
- Administration du profil entreprise
- Gestion Administrative
- Gestion des effectifs
- Mes documents
- Suivi

# Administration du profil entreprise

| Ma<br>Matuelle<br>Matuelle<br>Ma | MON COMPTE ▲ DÉCONNEXION ●   M1000304 - RED' ▲ A2 - Actifs ▼   Suivi ~ ▲ ▲ ▲       | Mon compte :                                                                                                    |
|----------------------------------------------------------------------------------------------------|------------------------------------------------------------------------------------|----------------------------------------------------------------------------------------------------|
| Μ                                                                                                    | Contact<br>@ Demande en ligne :<br>Nous écrire                                     | Je clique sur <b>Mon compte</b> pour<br>accéder aux informations relatives à<br><u>mon compte et à mes</u><br><u>correspondants</u> |
| C Mes coordonnées                                                                                                    | Notre équipe est à votre disposition<br>du lundi au vendredi de 9h à<br>17h30 au : | 2 Je clique sur <b>Modifier</b> pour remplir<br>ou modifier les <u>informations</u> me                                              |
| Adresse e-mail<br>Téléphone portable -<br>Téléphone professionnel -<br>Fax -<br>Ray -                                                                                                    | t.                                                                                 | 3<br>Je clique sur <b>Modifier</b> si je souhaite<br>changer mon <u>mot de passe</u>                                                |
| Mon compte   Je souhaite modifier mon mot de passe                                                                                                    |                                                                                    | 4 Je clique sur <b>Modifier</b> si je souhaite changer mon <u>adresse mail de</u> <u>notifications</u>                              |
| Je souhaite supprimer mon compte                                                                                                    |                                                                                    | 5 Je clique sur <b>Supprimer</b> si je souhaite supprimer mon <u>compte</u> correspondant                                           |
| Créer un correspondant  Identifiant Dernière connexion Adresse e-mail Activé ?                                                                                                    |                                                                                    | 6<br>Je clique sur <b>Créer un correspondant</b><br>afin de créer un <u>correspondant</u><br><u>secondaire</u>                      |

## Administration du profil entreprise

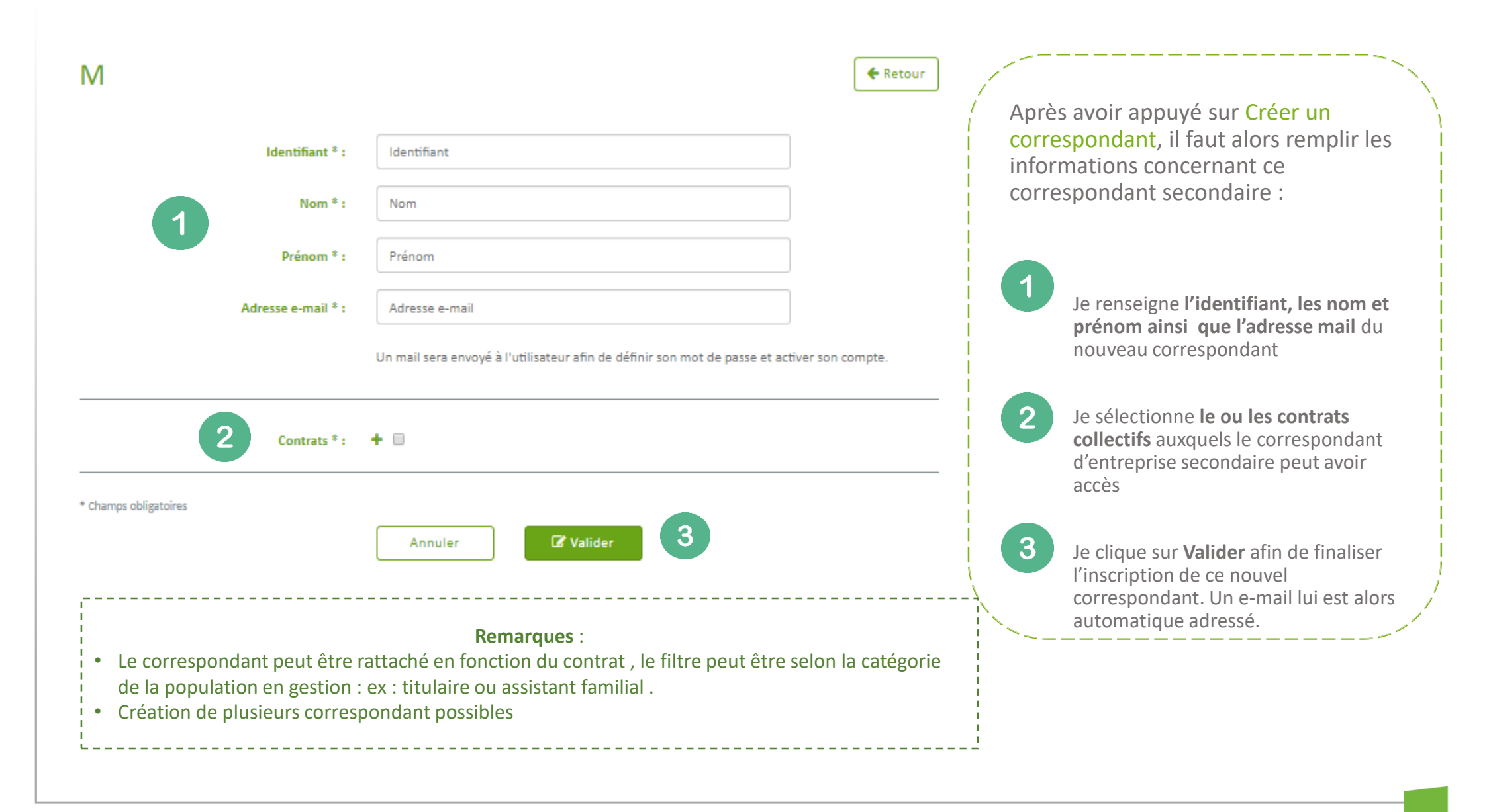

- Navigation dans l'espace entreprise
- Administration du profil entreprise
- Gestion Administrative
- Gestion des effectifs
- Mes documents
- Suivi

### **Gestion administrative**

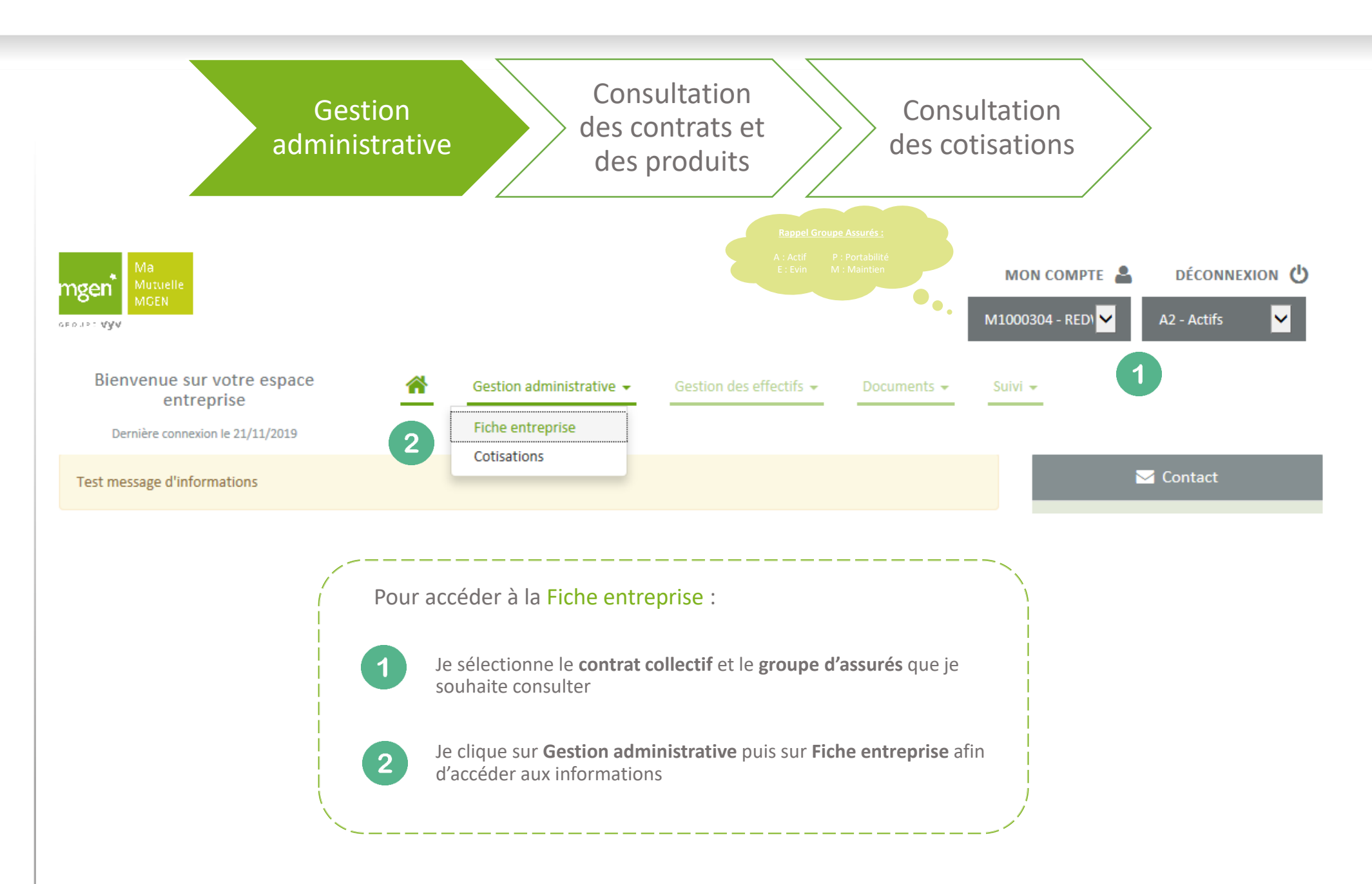

### **Gestion administrative**

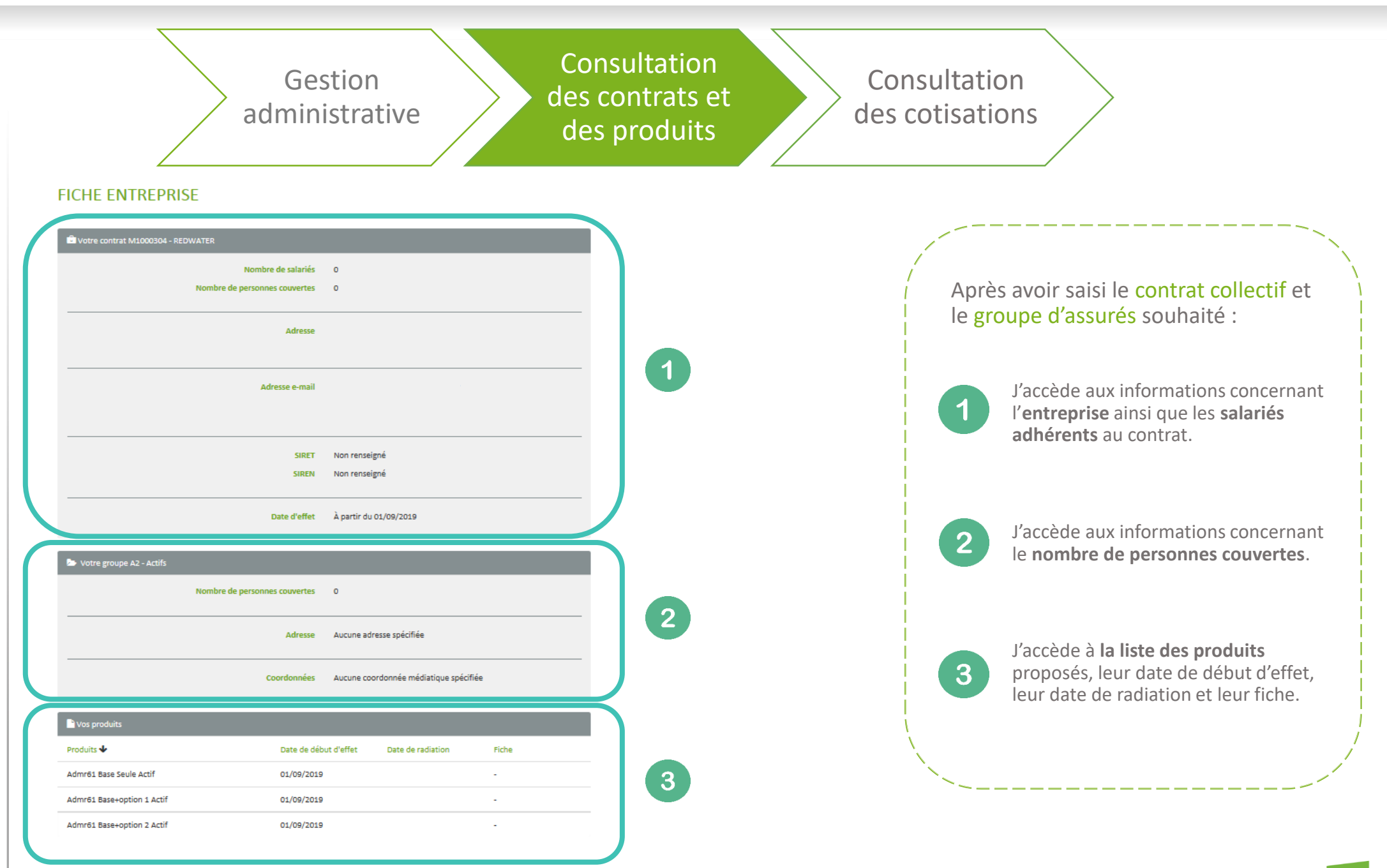

### Gestion administrative

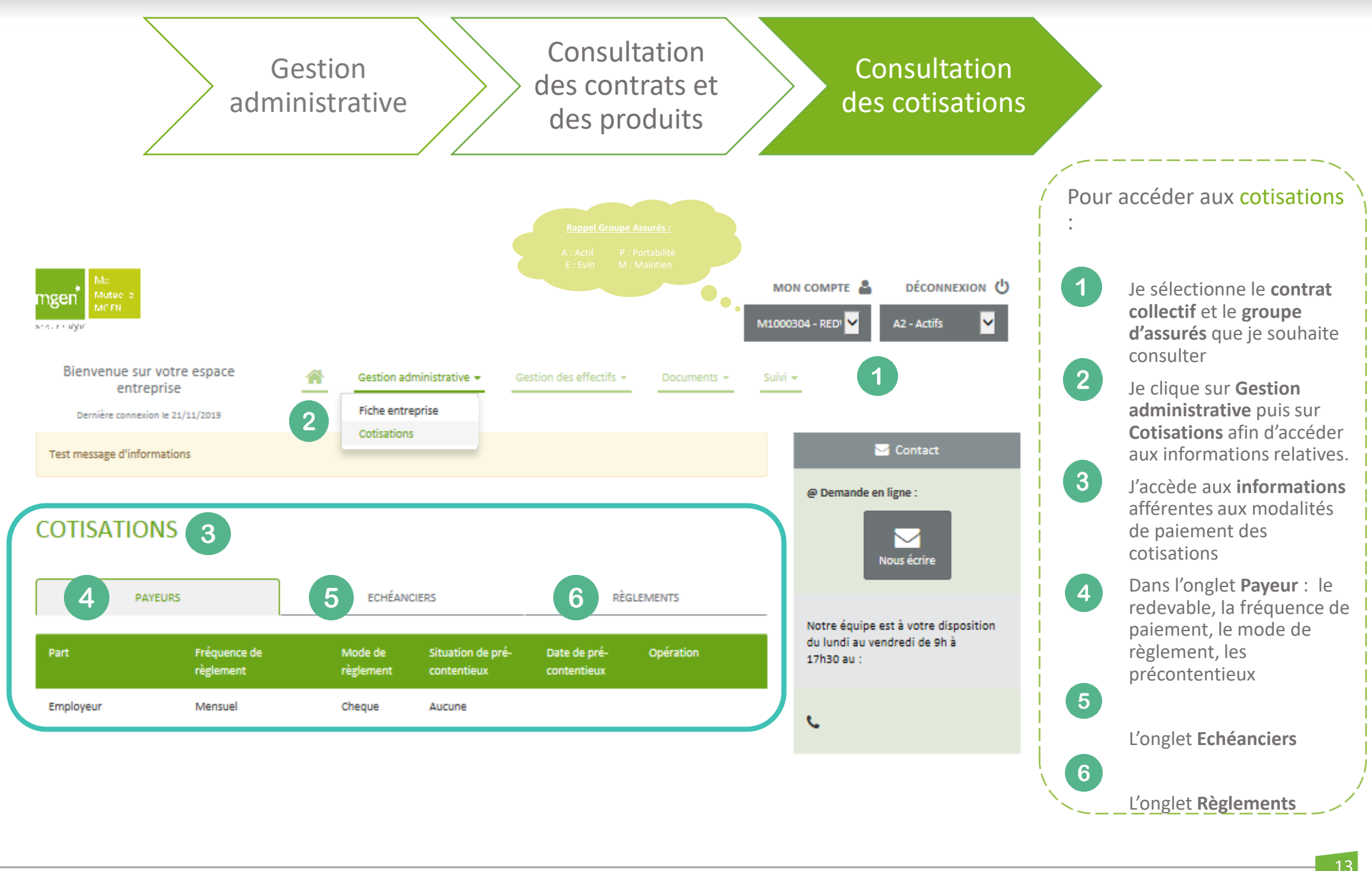

- Navigation dans l'espace entreprise
- Administration du profil entreprise
- Gestion Administrative
- Gestion des effectifs
- Mes documents
- Suivi

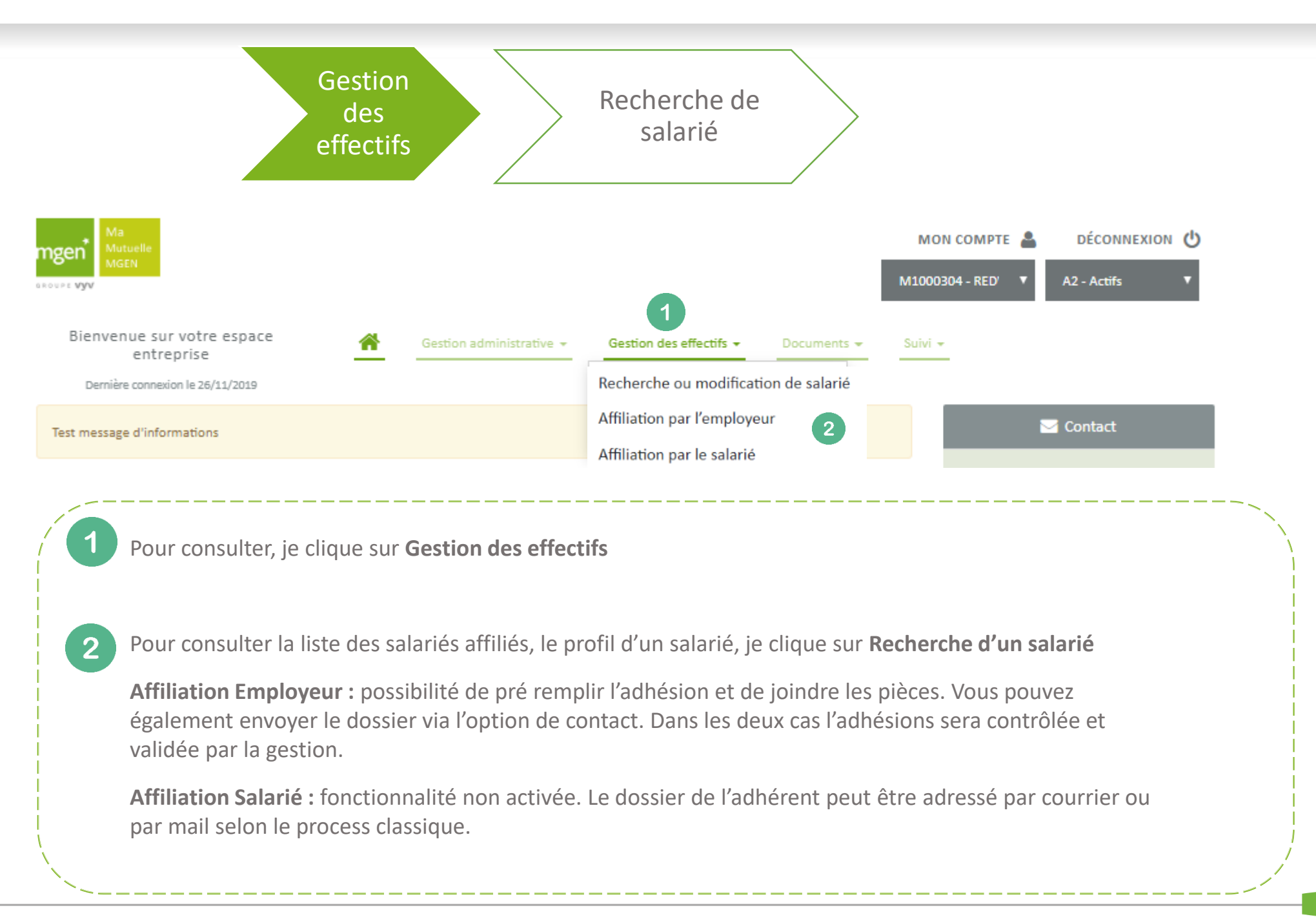

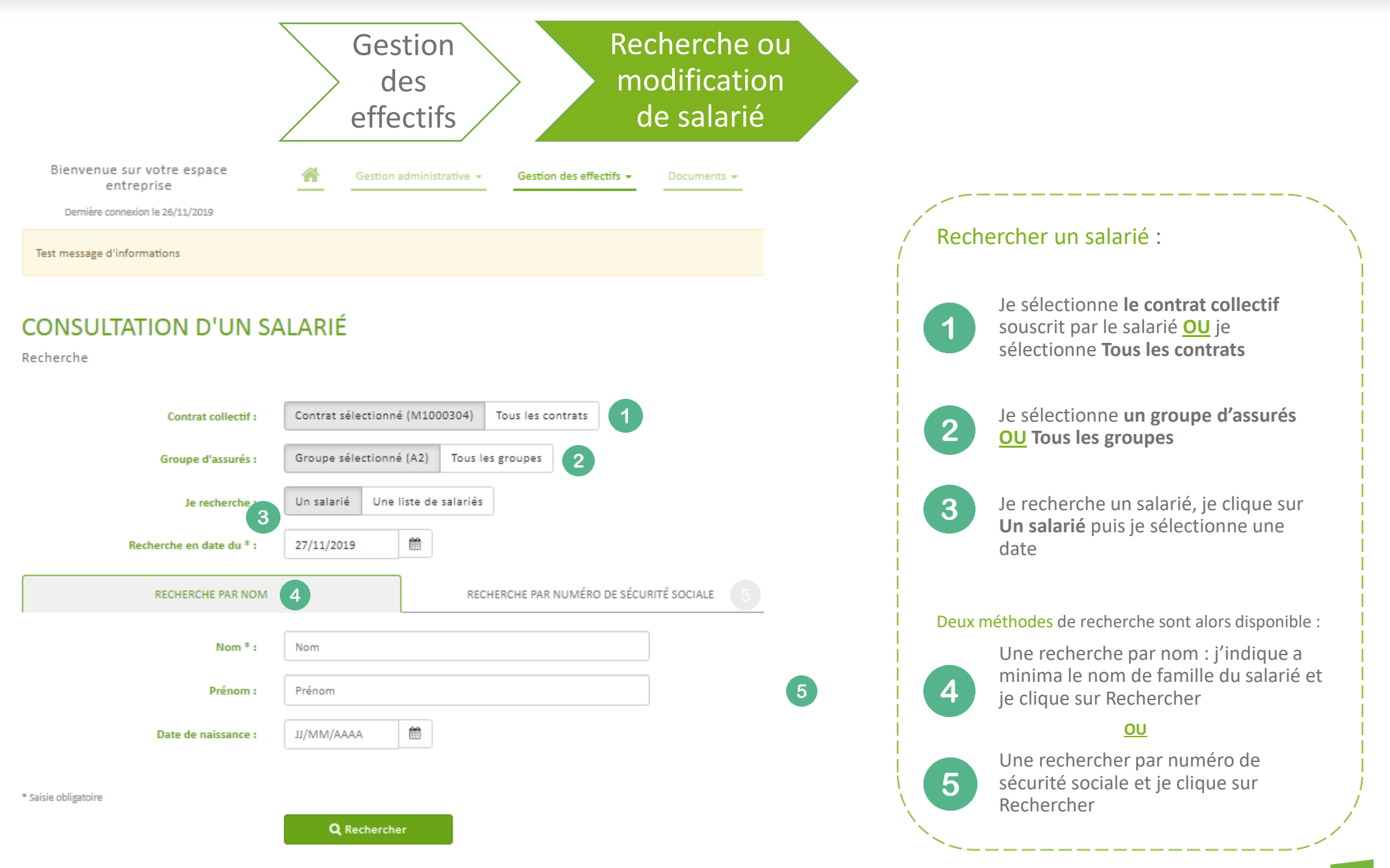

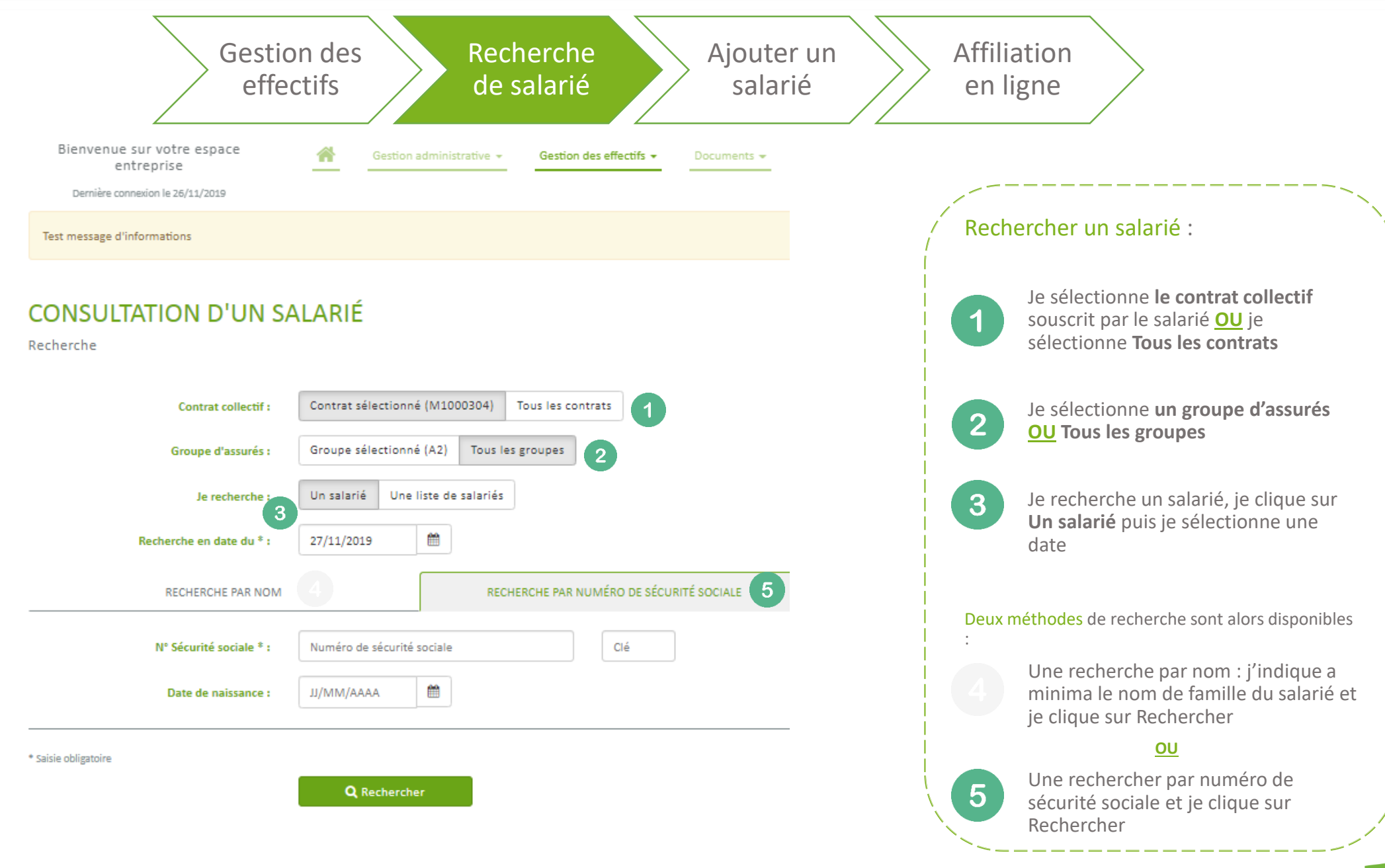

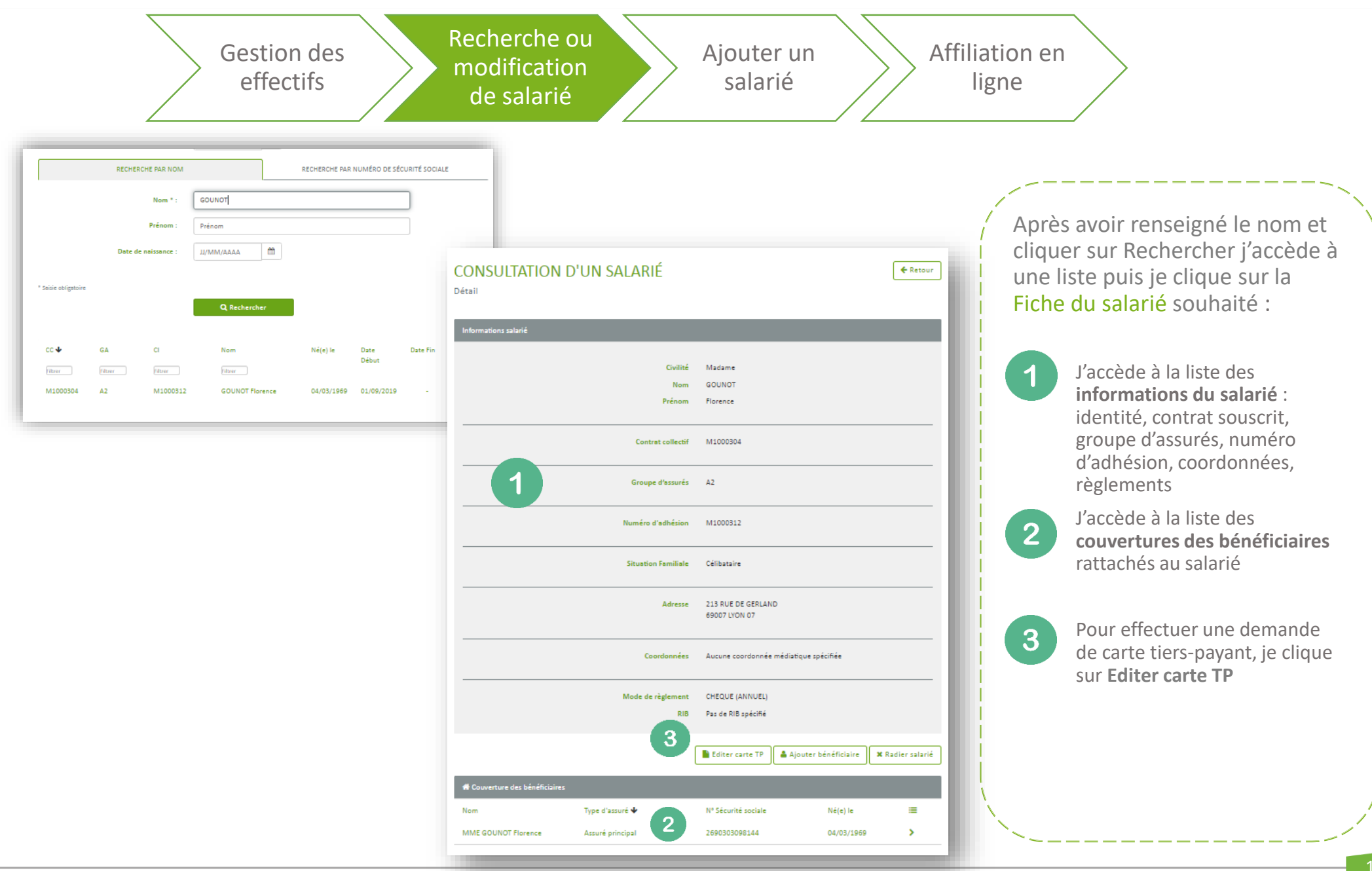

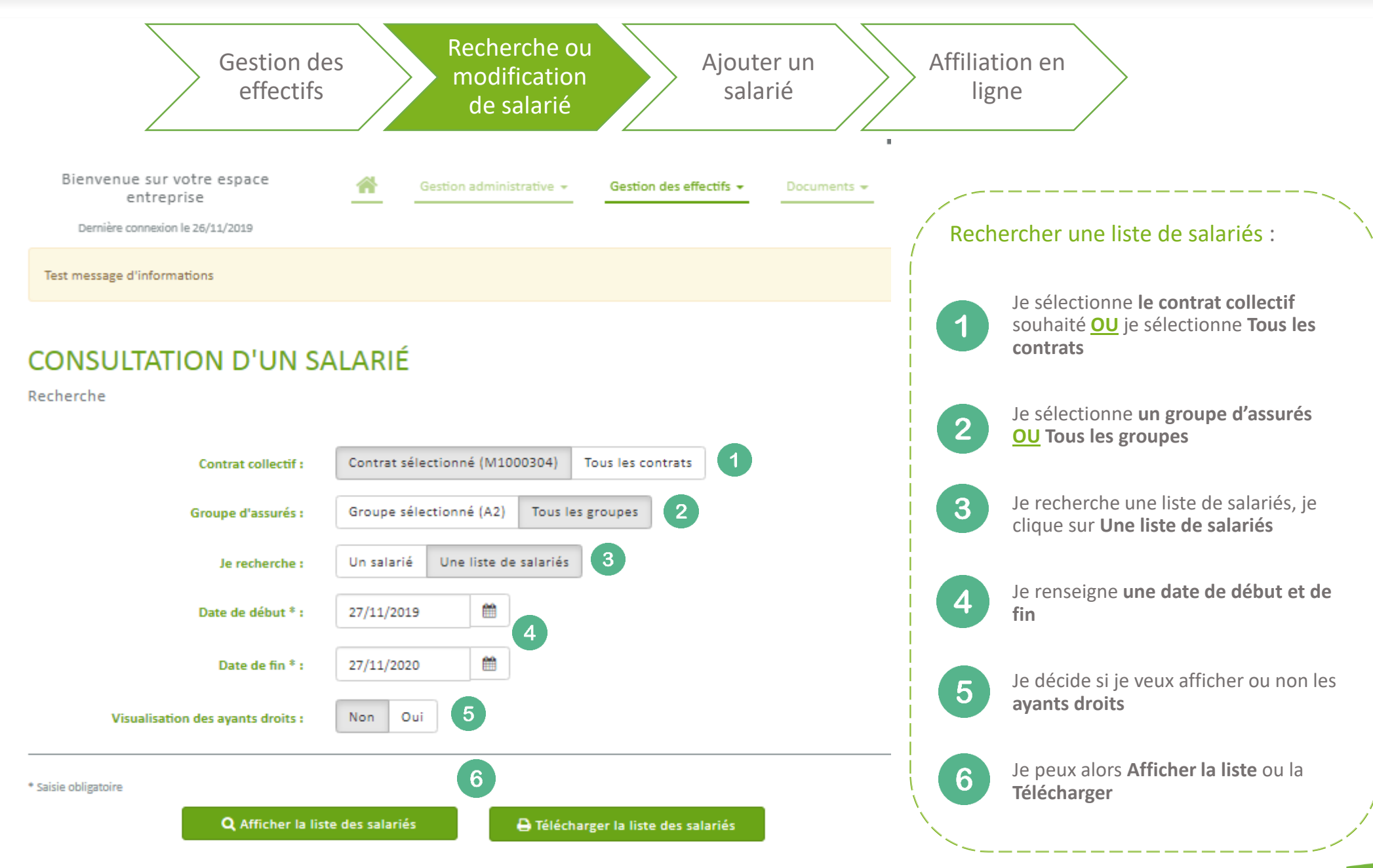

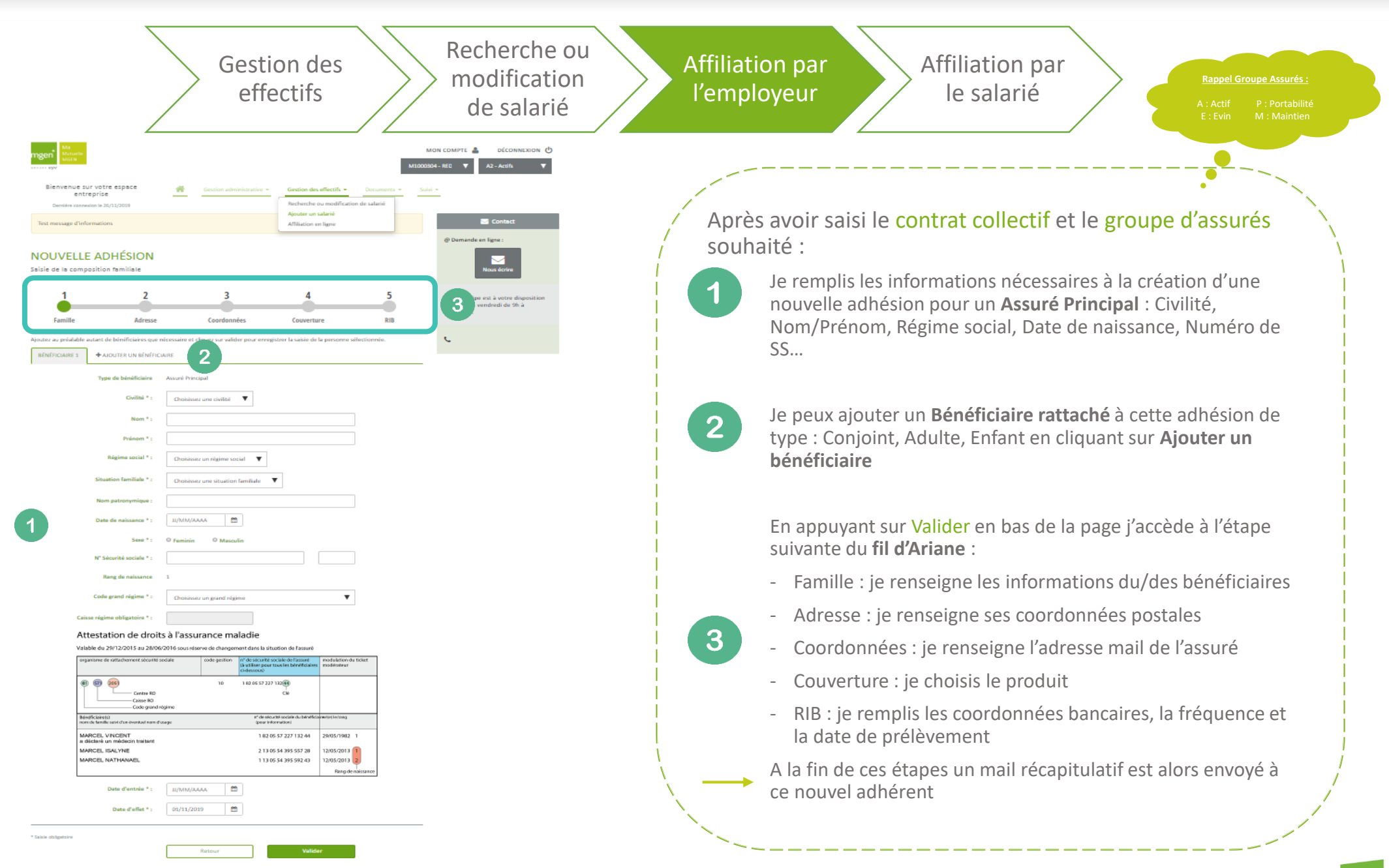

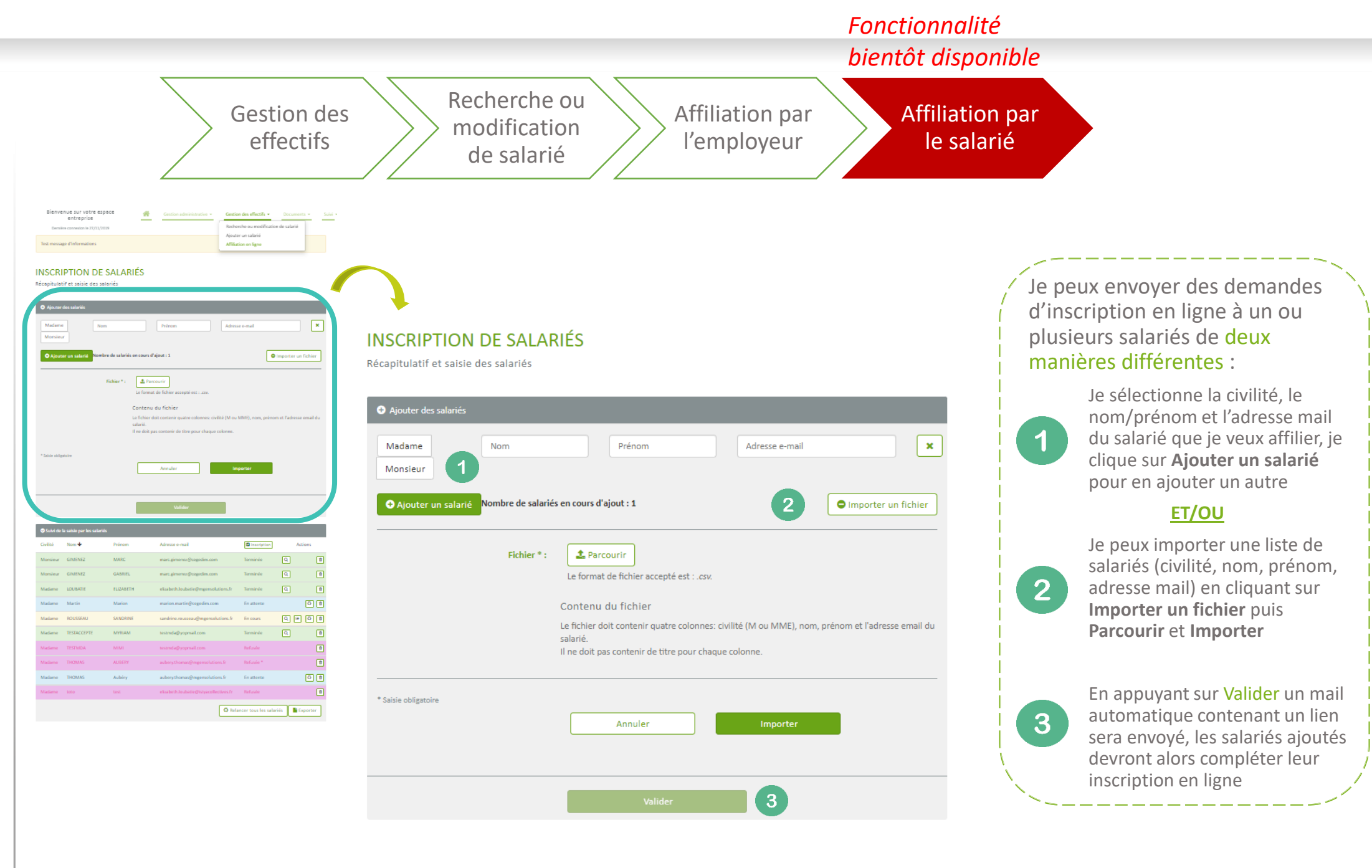

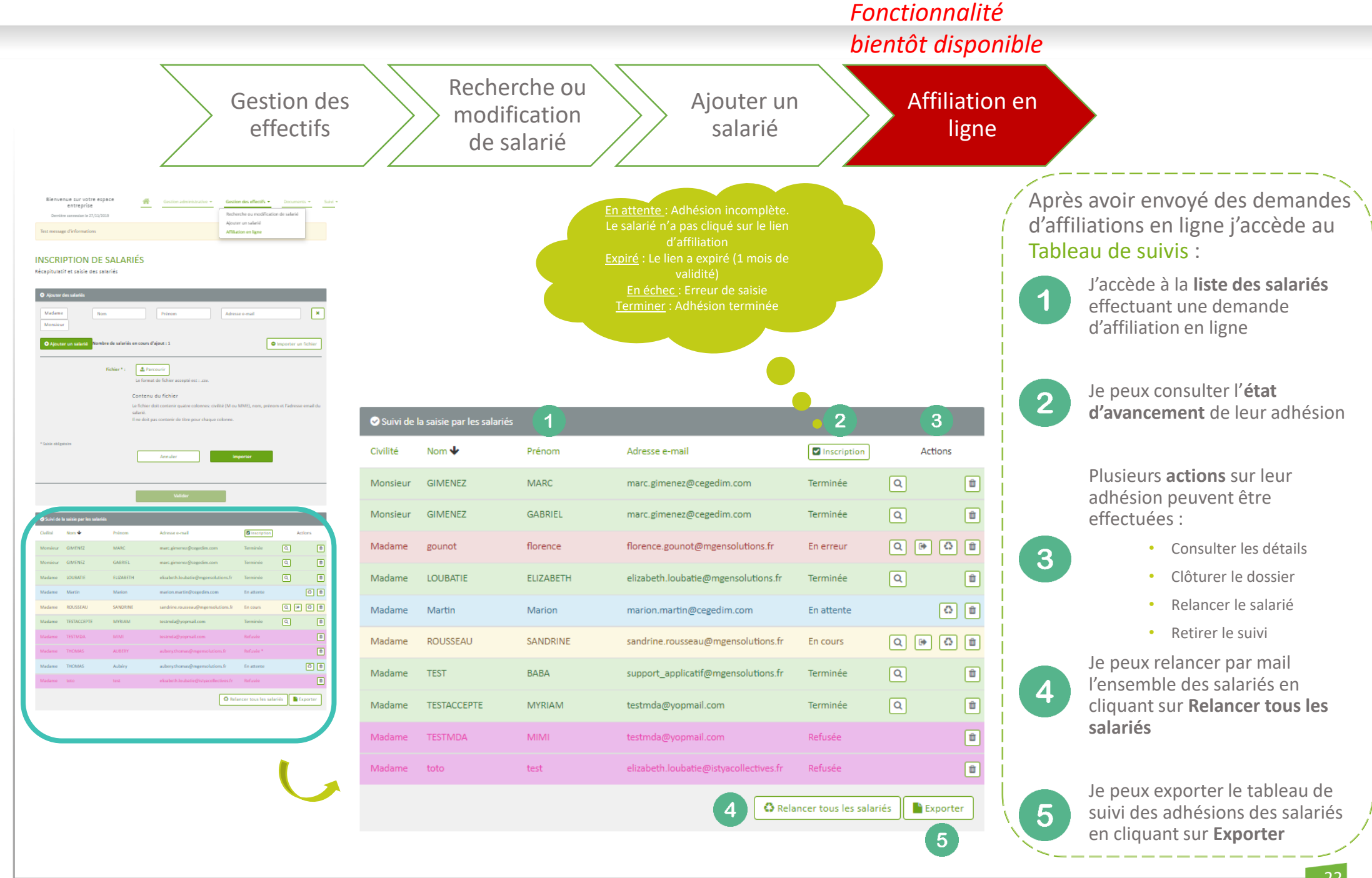

- Navigation dans l'espace entreprise
- Administration du profil entreprise
- Gestion Administrative
- Gestion des effectifs
- Mes documents
- Suivi

### Mes documents

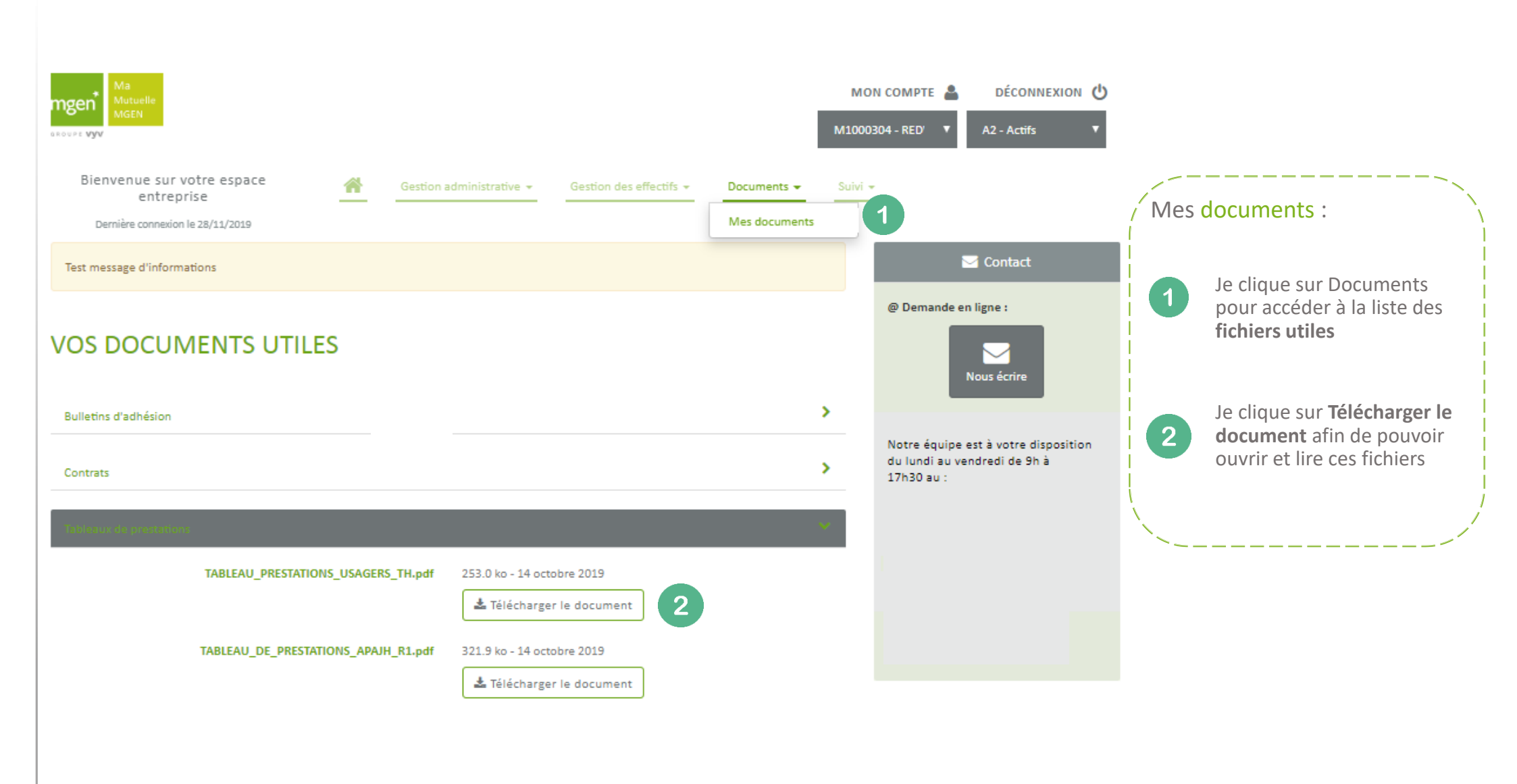

- Navigation dans l'espace entreprise
- Administration du profil entreprise
- Gestion Administrative
- Gestion des effectifs
- Mes documents
- Suivi

#### Suivi

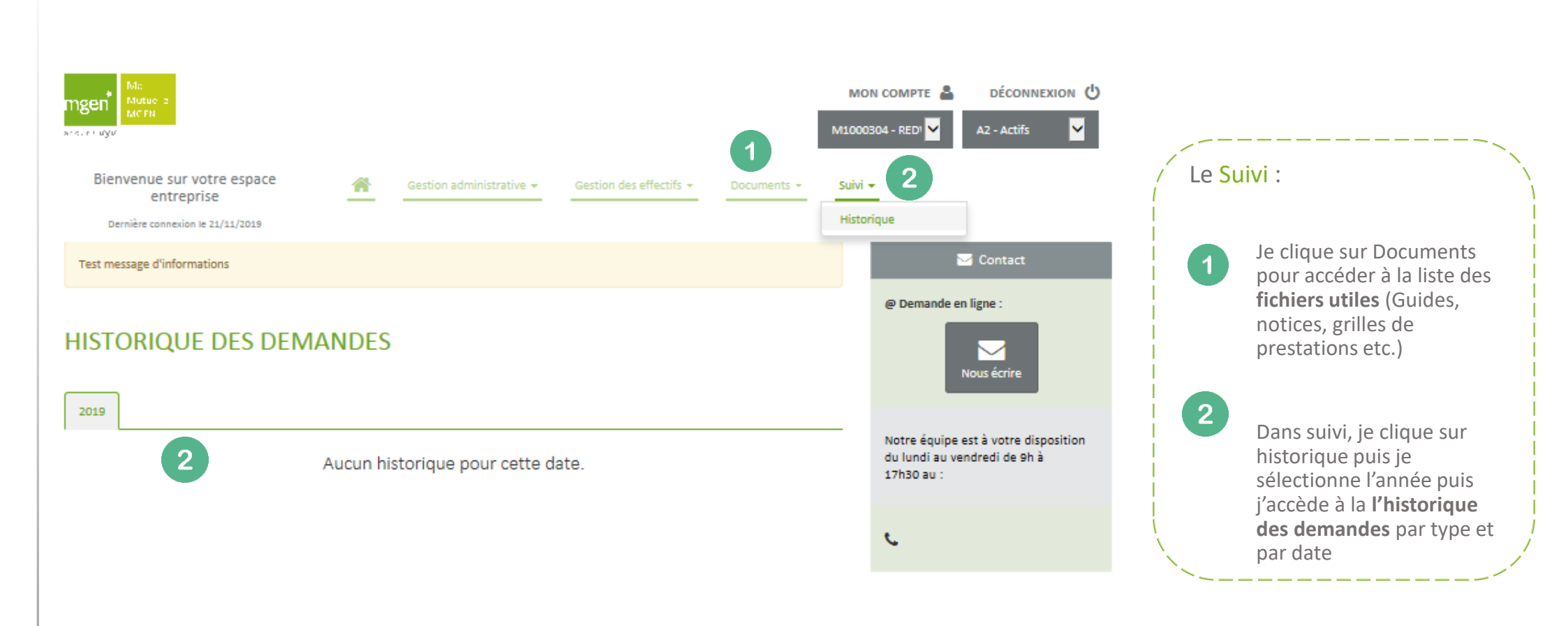